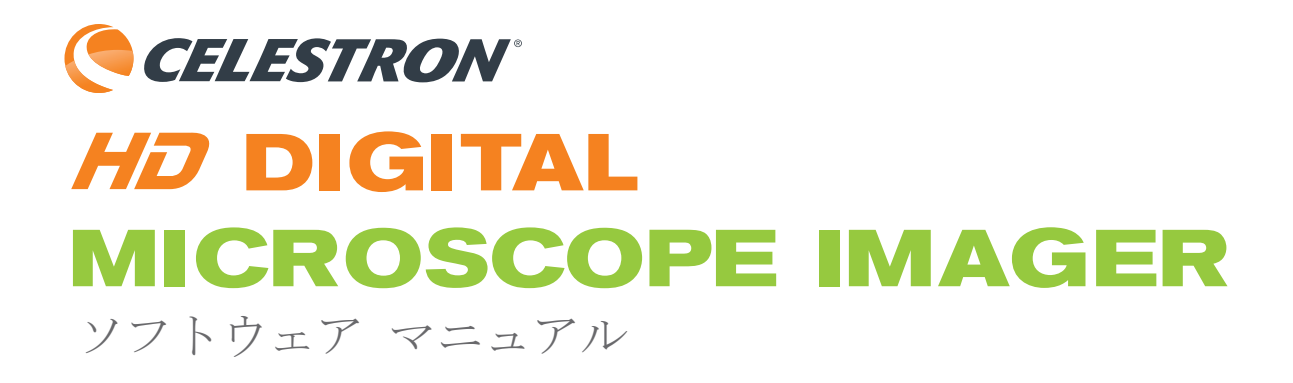

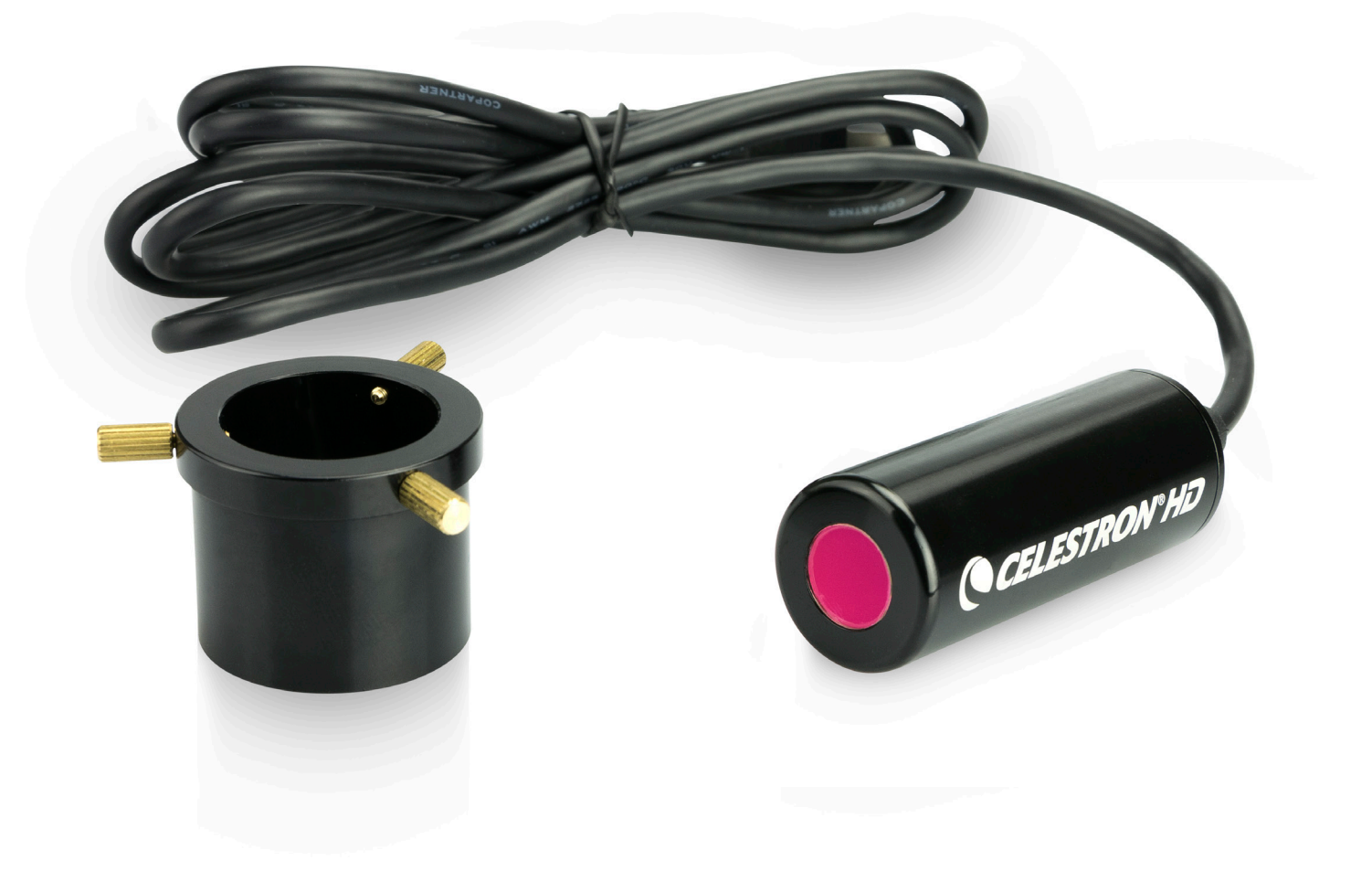

# 目次

| 特長1                    |
|------------------------|
| 仕様1                    |
| 梱包内容1                  |
| Macシステムの要件1            |
| はじめに2                  |
| ファンクション キーの説明3         |
| [Preferences] (環境設定)4  |
| 描画5                    |
| 測定5                    |
| 測定の調節6                 |
| 角度の測定7                 |
| 円形の測定8                 |
| 楕円形の測定9                |
| 直線の測定10                |
| 長方形の測定10               |
| 三角形の測定11               |
| 半径/円弧の測定12             |
| Compare Mode (比較モード)13 |

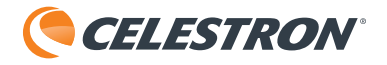

#### 特長

クラスルームや実験室で、そして従来の顕微鏡を使用する方にとって、Celestronの新しい5MP HD Digital Microscope Imagerは高解像度のイメージと30 fpsのビデオを撮影するために最適なツールです。HD Digital Imagerは、標準(23 mm または30 mmのDIA)接眼レンズを置き換え、USBでご使用のWindowsまたはMacのコンピューターに直接接続できるように 設計されています。HD Imagerは30倍の接眼レンズとして機能するため、顕微鏡の対物レンズと組み合わせると、最大 1800倍以上の倍率になります。

# 仕様

| センサー       | 5 MP CMOS ½.5インチAptinaセンサー                             |
|------------|--------------------------------------------------------|
| 電源標準       | 2.0 USB (コンピューターに接続) :4フィート長のケーブル                      |
| ビデオ フォーマット | ストリーミング:30 fps VGA                                     |
|            | 録画:30 fps / 720p HD                                    |
| シャッター トリガー | ソフトウェア内                                                |
| ソフトウェア     | Celestron HD Digital Imagerソフトウェア                      |
| ソフトウェアの互換性 | Windows 7.1以上(フル5MPを使用可能)                              |
|            | Apple OSX 4.9以上 (最大2MPを使用可能)                           |
| 付属品        | 調整可能なアルミ製カラー、CD/DVD(Celestron HD Digital Imagerソフトウェア付 |
|            | 属)                                                     |
| 重量         | 42 g / 1.5 oz                                          |
| 寸法         | 64 mm x 22 mm x 22 mm / 2.5インチ x 0.9インチ x 0.9インチ       |

#### 梱包内容

HD Digital Imager x 1 CD/DVD (ソフトウェア付属) x 1 調整カラー x 1 クイック セットアップ ガイド x 1

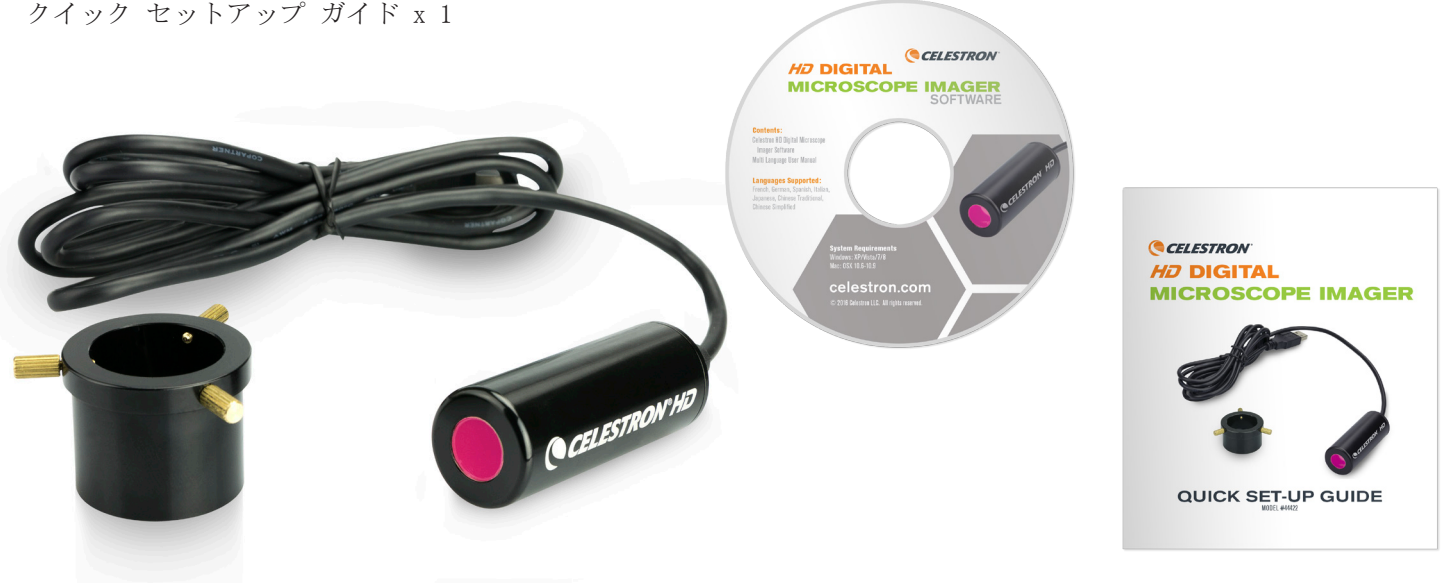

# Macシステムの要件

• Mac OS X 4.6以降

# CELESTRON°

# はじめに

 [HD Digital Microscope Imager] ソフトウェアを [Applications] (アプリケーション) フォルダーにド ラッグします。

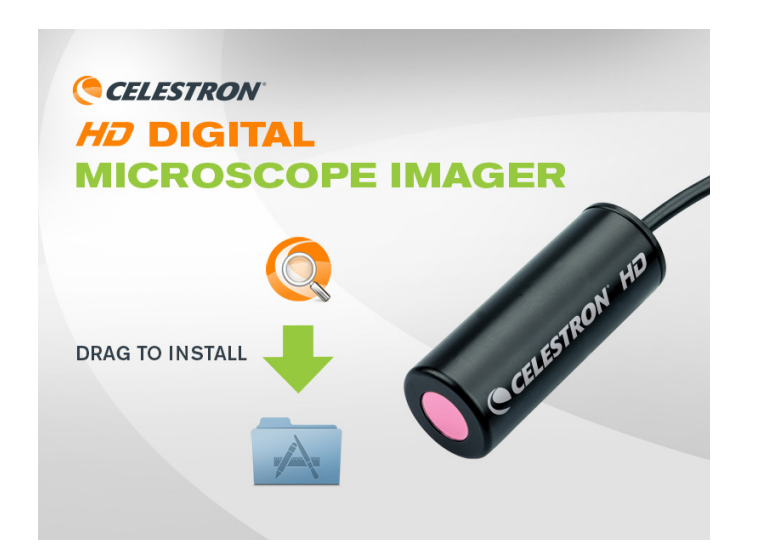

2. 接眼レンズをHD Digital Imagerに置き換え、必要に 応じてカラーを使用します。

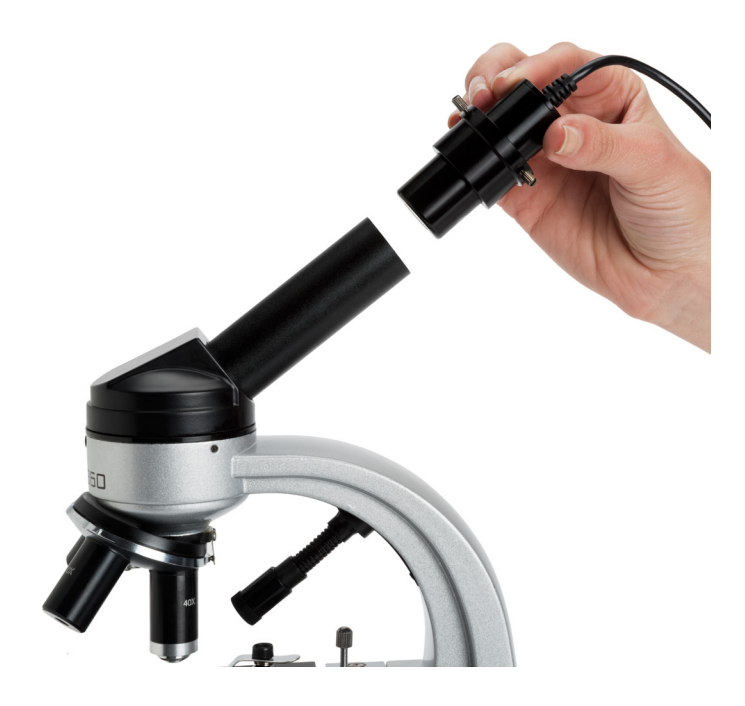

 3. [Applications] (アプリケーション) フォルダーで [HD Digital Microscope Imager] アイコンをダブル クリックします。

注:顕微鏡がUSBポートに接続されていることを 確認します。

注:Mac OSバージョンのシリアル番号に使用す るキーはCDの封筒に記載されています。ま たは [Evaluate] (評価) ボタンをクリック して30日間の無料試用版を選択します。

| Q | HD Digital Microscope Imager<br>Please key in the serial number. |
|---|------------------------------------------------------------------|
|   | Evaluate OK                                                      |

4. [HD Digital Microscope Imager] ウィンドウが開き、顕微鏡からのライブ イメージが表示されます。

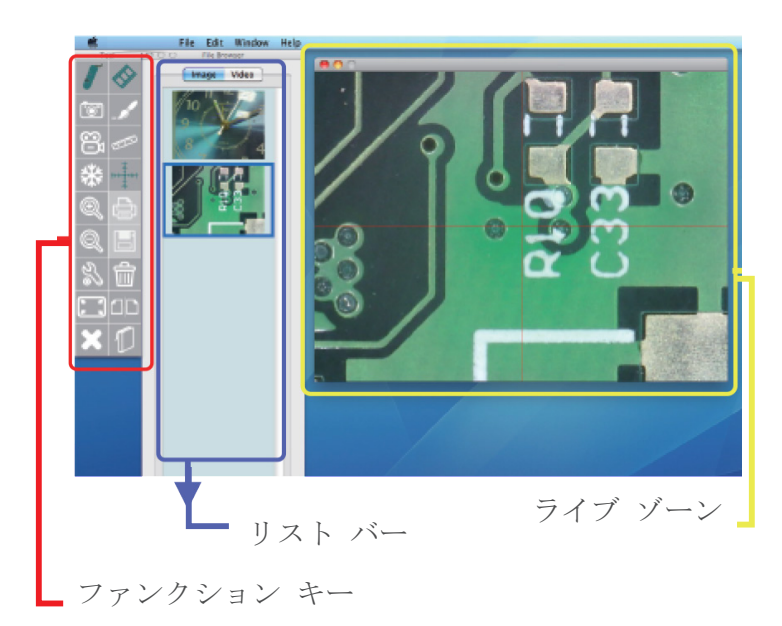

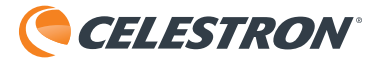

ファンクション キーの説明

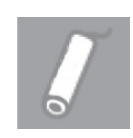

Preview(プレビュー) ストリーミング イメージを表示します。

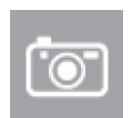

Snapshot (スナップショット) スナップショットを撮影します (Macを使 用する場合の最高解像度設定は2MPです) 。スナップショットはMacの事前設定済み フォルダーに保存されます。

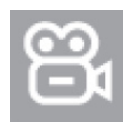

Record (録画) ビデオの録画を開始および停止します (AVIビデオ ファイルとして保存されま す)。ビデオはすべて、Macの事前設定済 みフォルダーに保存されます。

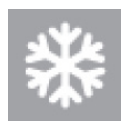

Freeze (フリーズ) スクリーン上のライブ イメージをフリー ズします (再度クリックすると、ストリ ーミング スクリーンに戻ります)。

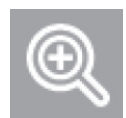

Zoom (ズーム) ライブ イメージまたは撮影した画像でズ ームインおよびズームアウト機能を選択 できます。最大倍率は6倍です。キーボー ドの矢印 キーを使用して、イメージを移動できま

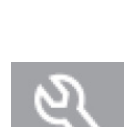

す。

Preferences (環境設定) ビデオ設定を変更します。

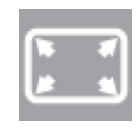

Full Screen (フル スクリーン) ストリーミング スクリーンをフル スク リーン表示に変更します (ストリーミン グ イメージをダブル クリックすると、 ソフトウェアのプレビュー スクリーンに 戻ります)。

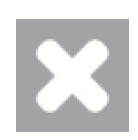

Exit (終了) HD Digital Microscope Imagerを終了し ます。

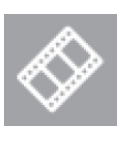

File Browser (ファイル ブラウザ ー) イメージおよびビデオの保存先となるフ

オルダーを設定できます。

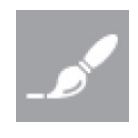

Draw (描画) これによって開くスクリーンでは、静止 画像に注釈を挿入したり、線や矢印を 追加したり、手書きで描画したりできま す。

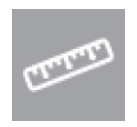

Measure (測定) これによって開くスクリーンでは、 保存した画像で距離や形状を 測定できます。

| l | L. |   | ŧ |   |   |
|---|----|---|---|---|---|
|   |    | Ì | H | ï | ľ |

Crosshair (十字線) [Crosshair] (十字線) アイコンをクリッ クすると、ライブ ビデオに十字線が追 加されます。十字線の位置を決定するに は、スクリーンで十字線を選択して、マ ウス ボタンを押さえたまま移動します。

|   | _ | Ľ | μ. |
|---|---|---|----|
| Ľ | Ē |   | 1  |

Print (印刷) 保存した画像を印刷します。

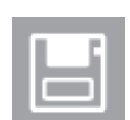

Save (保存) 画像を保存できます。

| P. | <u> </u> |
|----|----------|
| h  | TTT /    |
|    | 1117     |

Delete(削除) 保存済み画像を削除できます。

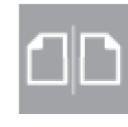

Compare (比較) 比較機能では、2つのイメージを 同時に表示できます。これには、保存済 みの2つのイメージを使用することもでき ますが、HD Digital Imagerをもう1つ使 用する場合は、HD Digital Imager- 2の ライブ ストリーミング イメージを接続 することもできます。

# **CELESTRON**

#### HD DIGITAL MICROSCOPE IMAGER

[Preferences] (環境設定)

| 00      |                   | Preference     | <u>'S</u>         |    |
|---------|-------------------|----------------|-------------------|----|
| Video   |                   |                |                   |    |
|         | 1 Video source    | USB Camera DMC | C-1213            | \$ |
| 2       | Video resolution  | 640x480 VGA (M | IJPG)             | \$ |
|         |                   | 3              | Video adjustment  |    |
| Video F | ïle               |                |                   |    |
| 4       | Video file folder | 🔲 Video        |                   | \$ |
| 5       | Next file number  | 31             |                   |    |
| e       | Video file type   | JPEG           |                   | \$ |
| 7       | Time lapse ratio  | 5:1            | Enable Time-Lapse |    |
| Image I | File              |                |                   |    |
| 8       | Image file folder | 📄 Image        |                   | \$ |
| 9       | Next file number  | 43             |                   |    |
| 1       | Image file type   | JPEG           |                   | +  |
| Full    | screen mode       | 4:3            |                   | •  |

- [Video source] (ビデオ ソース) コンピューターに複数の顕微鏡が接続されている場合 は、ユーザーはイメージ ソースを選択したり、切り 替えたりできます。
- 2. [Video Resolution] (ビデオの解像度) ストリーミング ビデオの解像度を次のように調整し ます。
  - 1.3M:640x480 / 1280x1024
  - 2M:640x480 / 1024x768 / 2048x1536
  - 注:センサーの解像度は5MPですが、Macを使 用する場合、最大解像度は2MPです。
- 3. [Video adjustment] (ビデオ調整) [Exposure Time] (露光時間) /[Brightness] (明る さ) /[Contrast] (コントラスト) /[Saturation] (彩 度) /[Sharpness] (鮮明度) の値を調整します。
- 4. [Video file folder] (ビデオ ファイルのフォル ダー) ビデオの保存先フォルダーを設定します。
- 5. [Next file number] (次のファイル番号) 次のビデオのファイル名を設定します。
- 6. [Video file type] (ビデオのファイル タイプ) ビデオの圧縮フォーマットを設定します。

- 7. [Time Lapse] (微速度撮影) 微速度撮影のビデオ速度を設定します。最初の数値は ビデオ撮影の間隔を指します。2つ目の数値はビデオ 撮影の長さを指します。例えば、5:1は5秒ごとに1秒 間のビデオを撮影することを意味します。
- [Image File Folder] (イメージ ファイルのフォ ルダー)

静止画像の保存先ホルダーを設定します。

- 9. [Next file number] (次のファイル番号) 次の画像のファイル名を設定します。
- 10. [Image File Type] (イメージのファイル タイ プ)
  - 静止画像のファイル タイプを設定します。
- [Full Screen Mode] (フル スクリーン モード) フル スクリーン モードを選択すると、ライブ ビデ オ ストリームが拡大表示されます。
   [4:3]:画像のアスペクト比が4:3に設定されます。
  - 注:測定機能が動作するには、 4:3形式が必要です。
  - [Full] (フル) : モニター スクリーンの全面に ライブ ストリーム ビデオが表示 されます。
  - [Icon] (アイコン) : モニターの全面にライブ ビデ オ ストリームが表示されます が、ソフトウェア インターフ ェイスのボタンがすべて表示 されます。

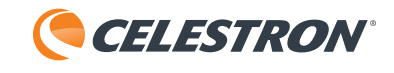

\varTheta 🔿 🔿 Draw

Line

Width

3 🗘

| Draw (描画)                                         |                                                                                       |
|---------------------------------------------------|---------------------------------------------------------------------------------------|
| カーソル                                              |                                                                                       |
| Line Tool (罫線ツール)<br>スクリーンに直線を描画できます。線の太さと        | 色をここで設定できます。                                                                          |
| Circle Tool (円形ツール)<br>スクリーンに円形を描画できます。線の太さと      | 色をここで設定できます。                                                                          |
| Eraser (消しゴム)<br>直前の描画を消去します。                     |                                                                                       |
| Text(文字)<br>スクリーンに文字を直接入力できます。線の太                 | さと色をここで設定できます。                                                                        |
| Free Hand (手書き)<br>スクリーンに手書きで描画できます。線の太さ          | と色をここで設定できます。                                                                         |
| Box Tool (四角形ツール)<br>スクリーンに四角形を描画できます。線の太さ        | と色をここで設定できます。                                                                         |
| Delete All(すべて削除)<br>スクリーン上のすべてのマーク、文字、描画を        | 削除します。                                                                                |
| <b>測定</b><br>この機能を使用すると、調節または測定をスクリーンで            | 1. [Reference Unit]<br>調節と測定に使用す<br>、[inch]、[mil]の                                    |
| 直接実行できます。<br>Measurement                          | 2. [Reference Size]<br>調節に使用する参照                                                      |
| Calibrate Measure  Reference Unit Inch            | 3. [Accuracy] (精度)<br>数値には小数点以T<br>す。                                                 |
| 2 Reference Size 1                                | 4. [Measure Mode] (海<br>測定モードは[Angl<br>[Ellipse] (楕円形<br>長方形) /[Triangl<br>を通る円の半径) な |
| 3 Accuracy 2                                      | 5. [Data Display](ラ<br>測定データがここに                                                      |
| Measure Mode Line     Type     Point              | 6. [Delete] (削除)<br>削除する測定データ<br>クします。                                                |
|                                                   | 7. [Clear All](すべ<br>すべての測定データ                                                        |
| 8 Show Cross Line<br>9 Add Date Time<br>Add Notes | 8. [Show Cross Line]<br>目盛付きの十字線を<br>用するには、[Show<br>エックボックスを選                         |
|                                                   | 9. [Add Date Time] (<br>を追加)<br>イメージに現在のF                                             |

すべての測定が完了したら、[SNAPSHOT] (スナップショ [10] ボタンをクリックして、イメージを保存しま ット) す。

- (参照単位) する単位を選択します。[mm] の3つの単位があります。
- (参照サイズ) 照サイズを選択します。
- 下最大9桁の精度まで使用できま
- 則定モード) le] (角度) /[Circle] (円形) / 》)/[Line](罫線)/[Rectangle]( le](三角形)/[3DotsRadius](3点 から選択します。
- データ表示) に表示されます。
- タを選択して、このボタンをクリッ
- てクリア) タがクリアされます。
- (十字線を表示) をスクリーンに表示して、測定に使 Cross Line] (十字線を表示) チ 選択します。
- 日時を追加)/[Add Notes] (注釈 日付を表示するには、[Add Date Time](日時を追加)チェックボックスを選択しま す。保存済みイメージに表示される注釈を追加するに は、[Add Notes] (注釈を追加) チェックボックスを 選択します。

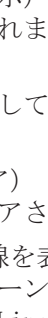

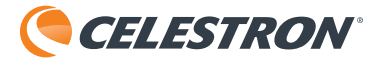

## 測定の調節

- 1. 顕微鏡ステージにルーラーを置いて、フォーカ スします(図1)。
- 2. [Measurement] (測定) ボタンをクリックする と、[Measurement] (測定) ウィンドウが表示さ れます。
- 注: 顕微鏡の対物レンズを変更した場 合、またはHD Digital Imagerと試料 の距離を調整した場合は、再度調節 が必要になります。
- [Calibrate] (調節)を選択し、[Reference Unit] (参照単位) と [Reference Size] (参照 サイズ)を選択します。[Reference Size] (参 照サイズ) は、スナップショットで表示できる 最大サイズです。

例:図1に示すように、3 cmと4 cmの間の寸法は
 10ミリです。したがって、[Reference Unit](参照単位)には [mm]、[Reference Size](参照サイズ)には [10]を選択します。

- 4.3 cmのラインでクリックし、マウス ボタンを 押したまま4 cmのラインにドラッグします(図 2)。
- 5. マウス ボタンを離すと、調節が完了します( 図3)。
- 注:大半の光学複合顕微鏡で4倍を超える 対物レンズを使用する場合は、調節 ルーラーが必要になることがありま す。

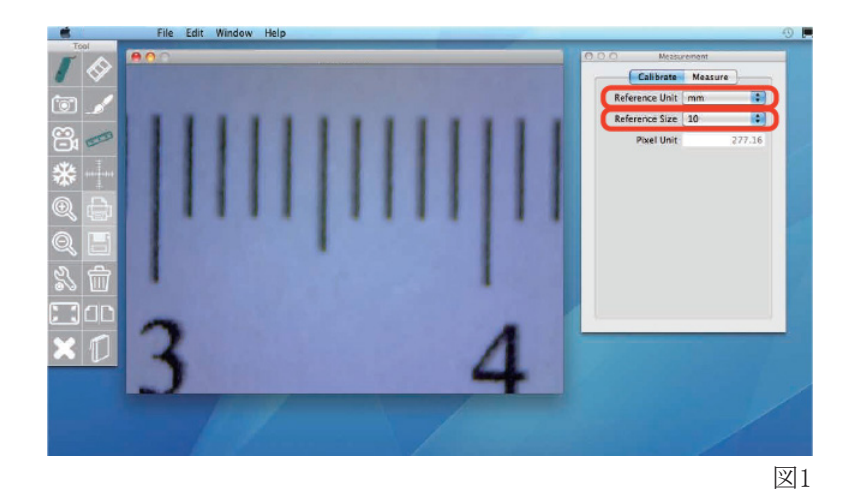

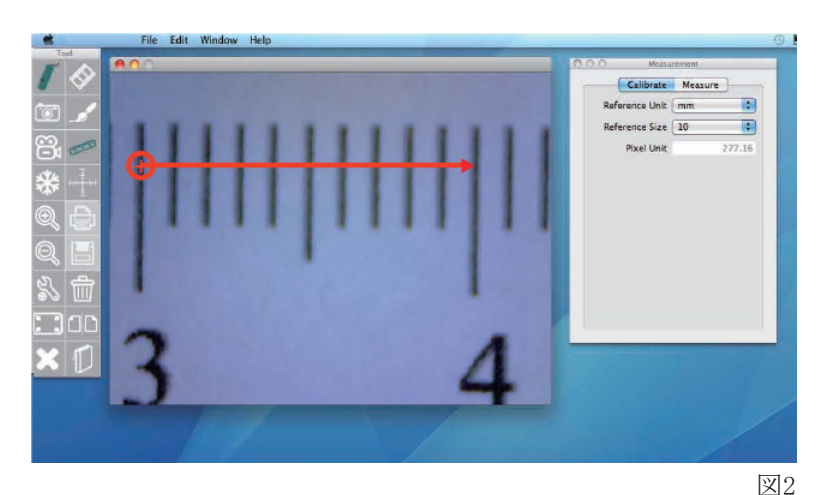

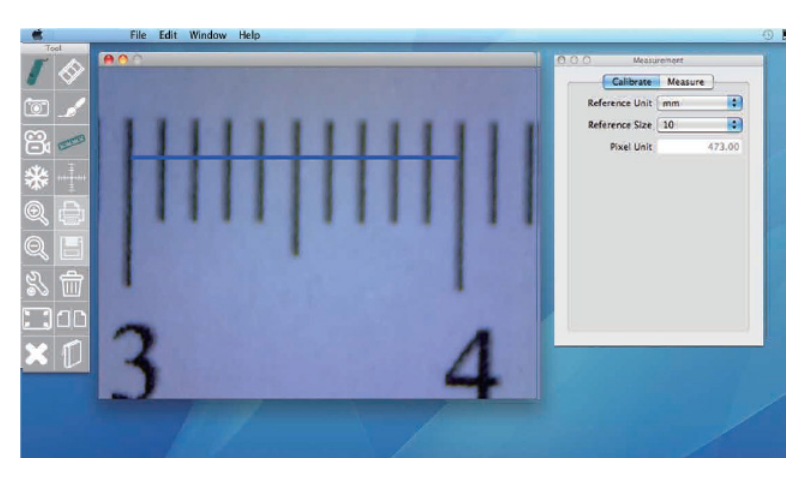

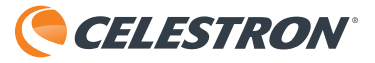

角度の 測定

調節が完了したら、測定を開始できます。[Measure](測定)ボタンをクリックします。[Angle](角度)を選択します(図4)。

2. 角度を示す円弧の中心点を決め、そこでマウス ボタンを押さえます(図5)。

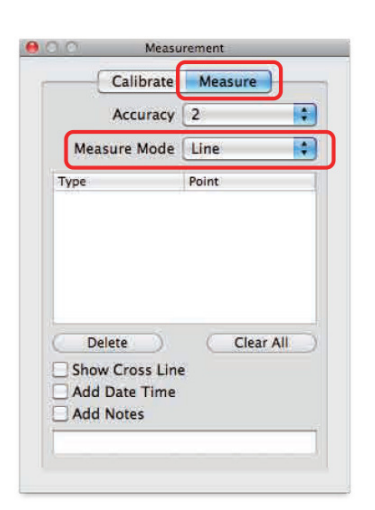

図4

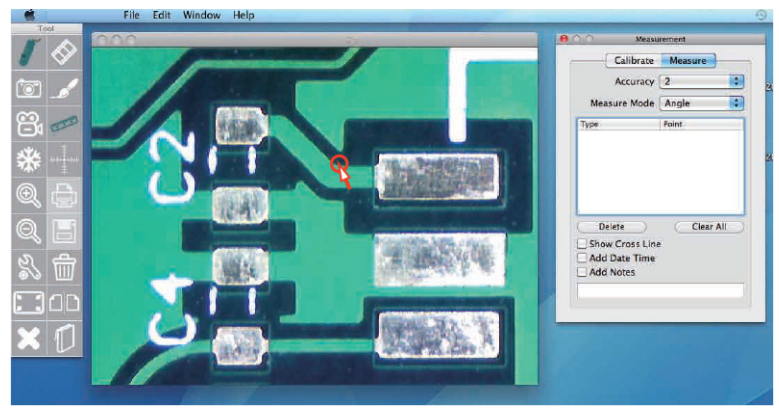

図5

3. 一方向に直線を引き、マウス ボタンを離しま す(図6)。

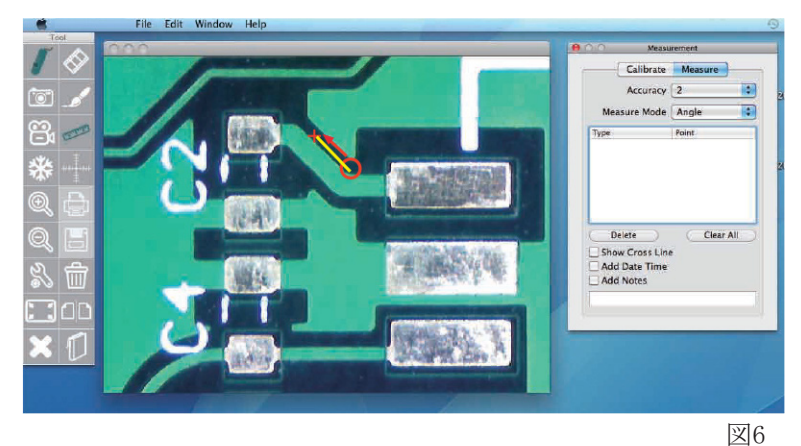

- Image: Second second second
- 円弧の反対側にある直線上の点を選択すると、 角度が測定され、測定値が表示されます(図7)。

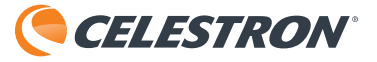

円形の 測定

 [Measure Mode] (測定モード)で [Circle] ( 円形)を選択して、[Show Cross Line] (十字 線を表示)機能をクリックします。

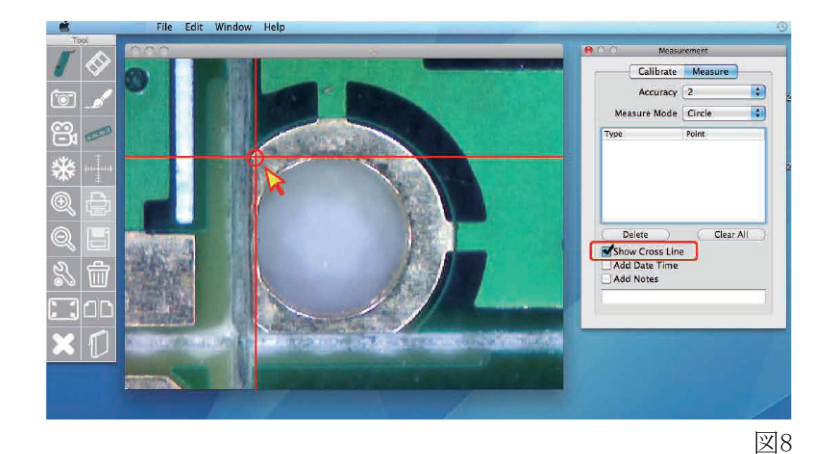

 円形の端を選択して(「十字線」をガイドとして使用できます)、マウスボタンを押さえ、 測定する円形が内部に収まるように十字線をドラッグします(図8および9)。

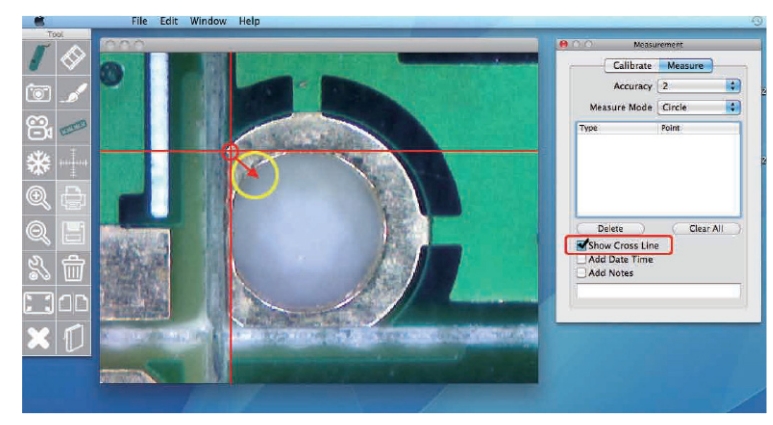

図9

- 3. マウス ボタンを離すと、円形の測定値が表示 されます(図10)。
- 注: 「D」は半径を指し、「A」は円の面 積を指します。

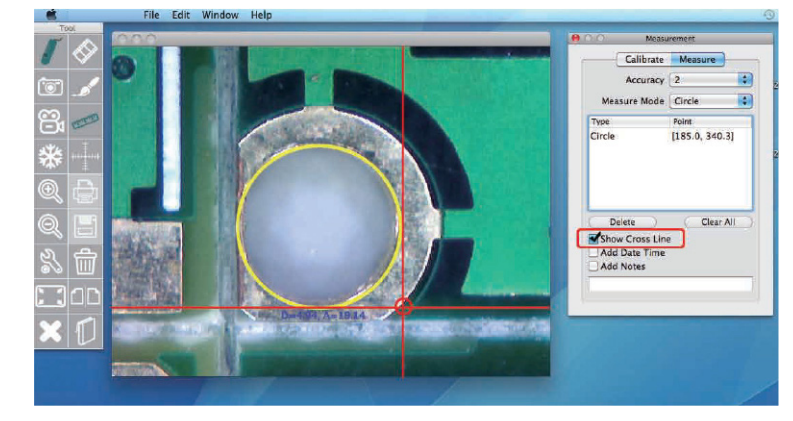

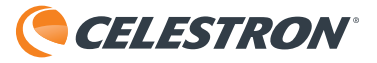

楕円形の 測定

1. [Ellipse] (楕円形)の測定モードを選択しま す。

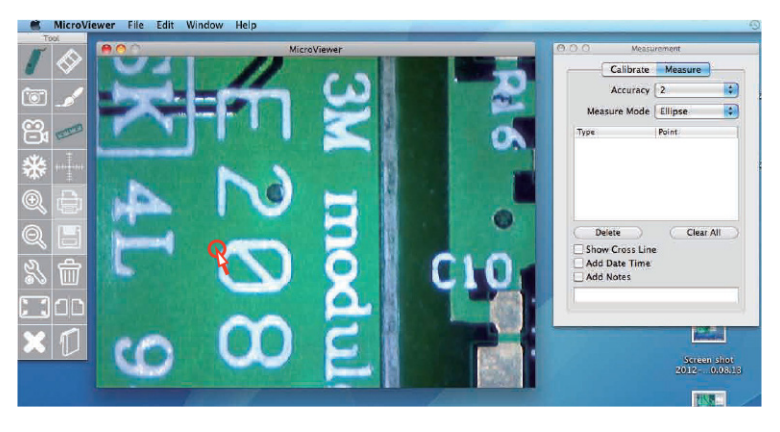

2. オブジェクトの左上でマウス ボタンを押さ え、右下にドラッグします(図12)。 図11

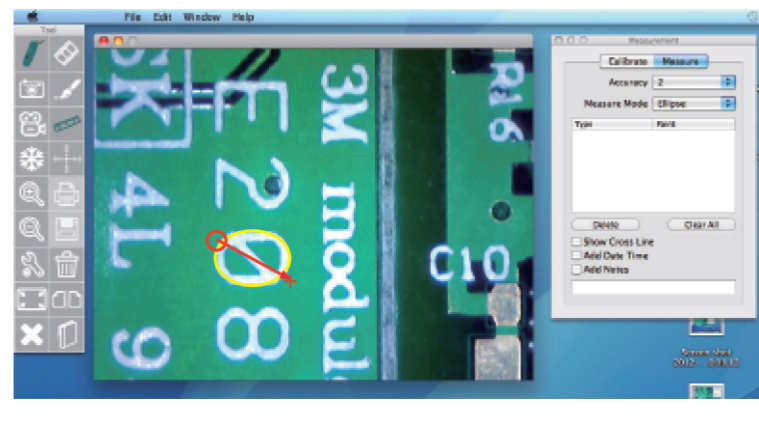

図11

- 3. マウス ボタンを離すと、楕円形の測定値が表示されます(図13)。
- 注: 「D」は半径を指し、「A」は円の面 積を指します。

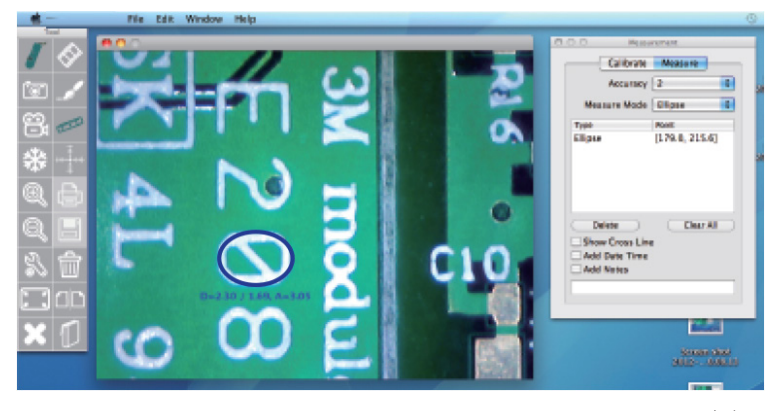

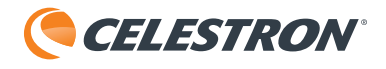

直線の 測定

- 1. [Line] (罫線) の測定モードを選択します。
- 2. 罫線の始点でマウス ボタンを 押さえます(図14)。
- 3. 罫線の終点までドラッグします(図15)。
- 4. マウス ボタンを離すと、罫線の測定値が表示 されます。

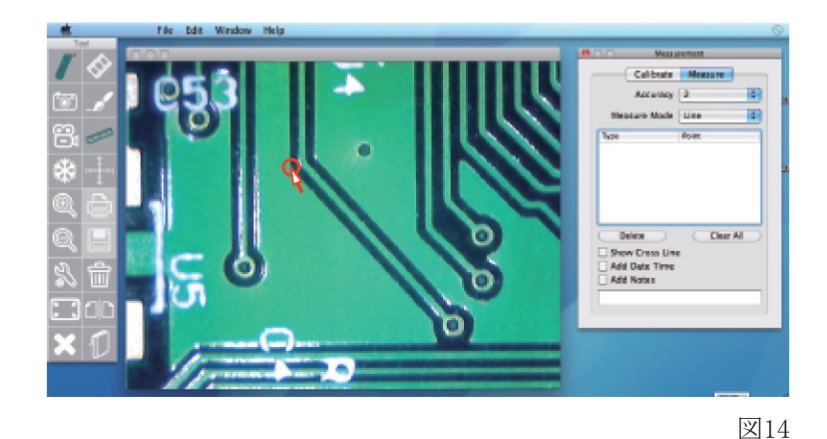

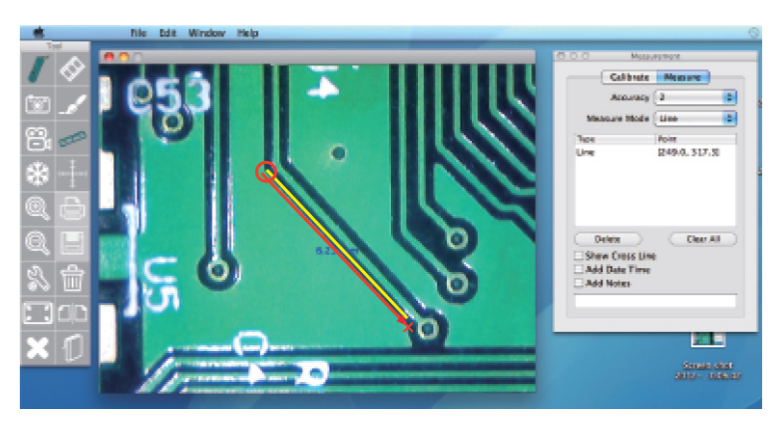

図15

# 長方形の 測定

- 1. [Rectangle] (長方形) を選択します。
- 2. 測定する長方形の左上隅でマウス ボタンを押 さえます(図16)。
- 3. 長方形の右下隅までドラッグします(図17)。
- 4. マウス ボタンを離すと、長方形の測定値が表示されます。
- 注:表示される数値は面積です (縦 x 横の長さ)。

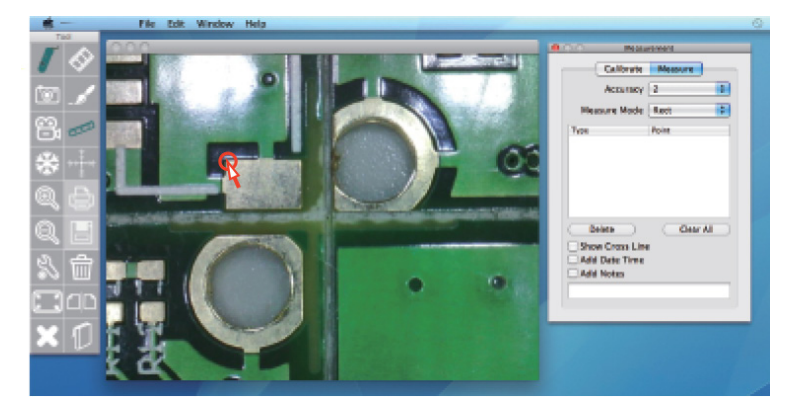

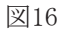

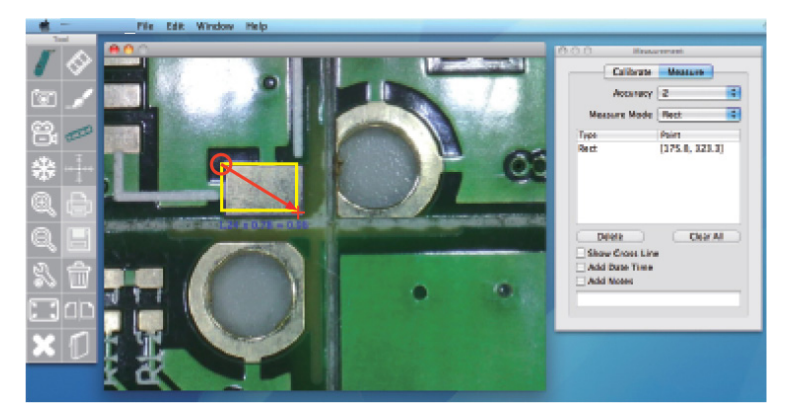

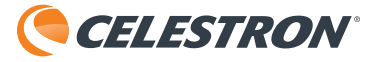

三角形の 測定

- 1. [Triangle] (三角形) を選択します。
- 2. 三角形の始点でマウス ボタンを 押さえます(図18)。

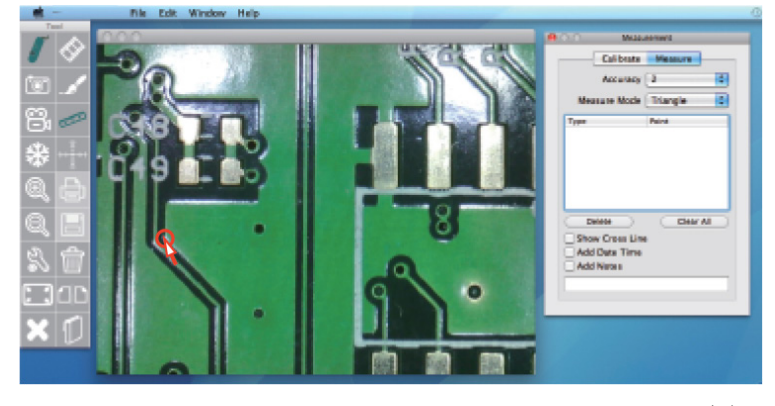

図18

3. 三角形の2つ目の点にドラッグして、マウス ボ タンを離します(図19)。

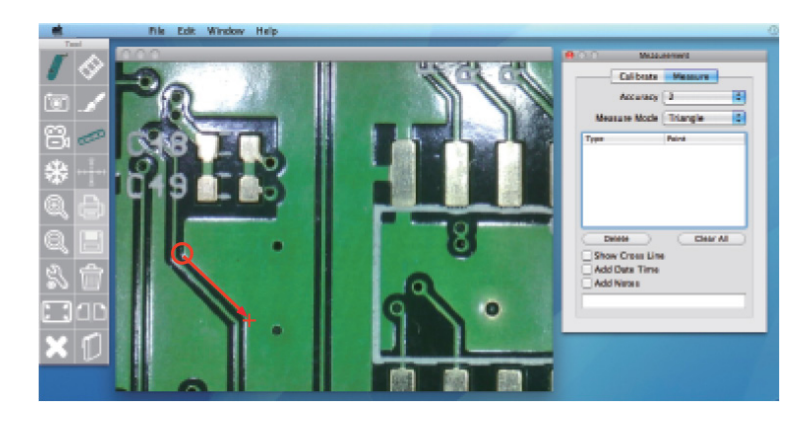

図19

- 4. スクリーンで三角形の3つ目の点をクリックす ると、三角形の測定値が表示されます(図20)。
- 注:表示される測定値は三角形の面積で す(三角形の底辺 x 高さ/2)。

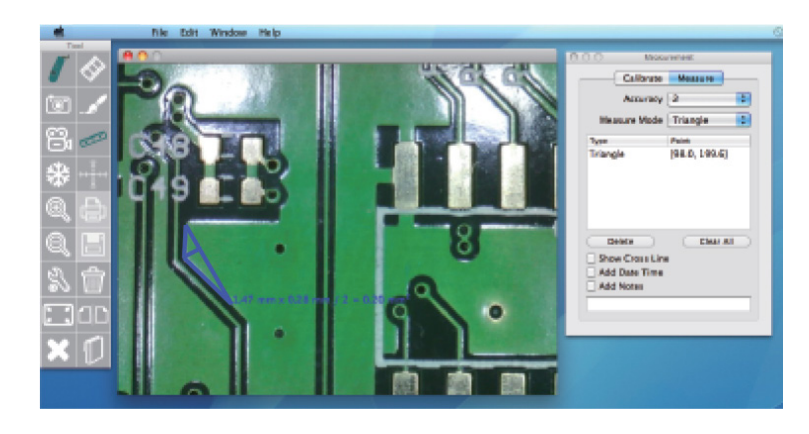

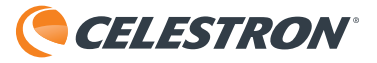

# 半径/円弧の 測定

- [3DotRadius] (3点を通る円の半径)を選択し ます。
- 2. 円弧の始点をクリックし、マウス ボタンを 押さえた状態にします(図21)。

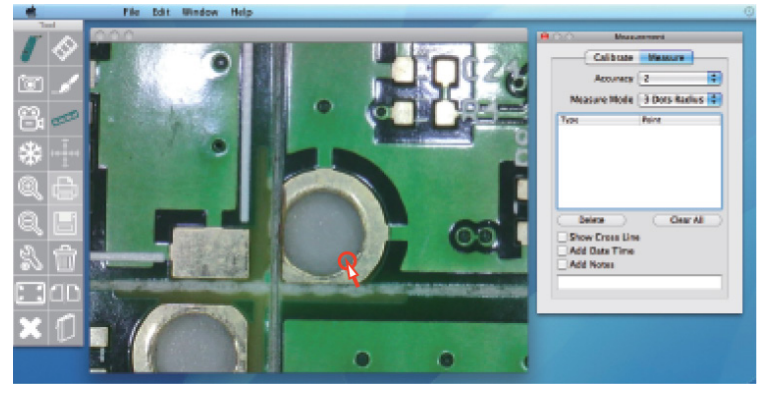

図21

3.2つ目の点にドラッグして、マウス ボタンを離 します(図22)。

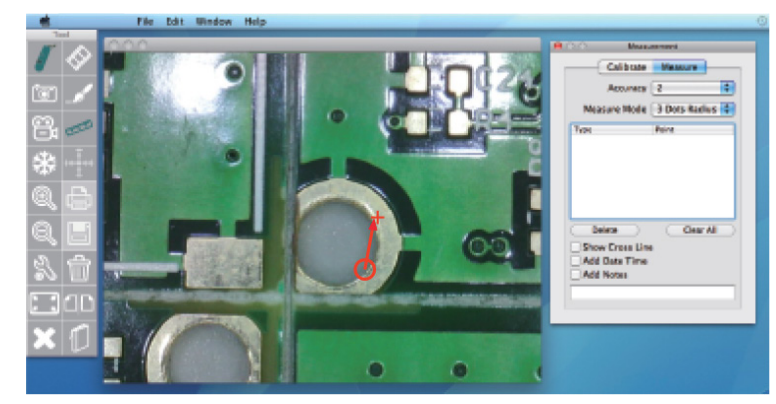

- 円弧の3つ目の点を選択すると、円弧の測定値 が表示されます(図23)。
- 注:「R」は円弧の半径を示し、「L」は 円弧の長さを示します。

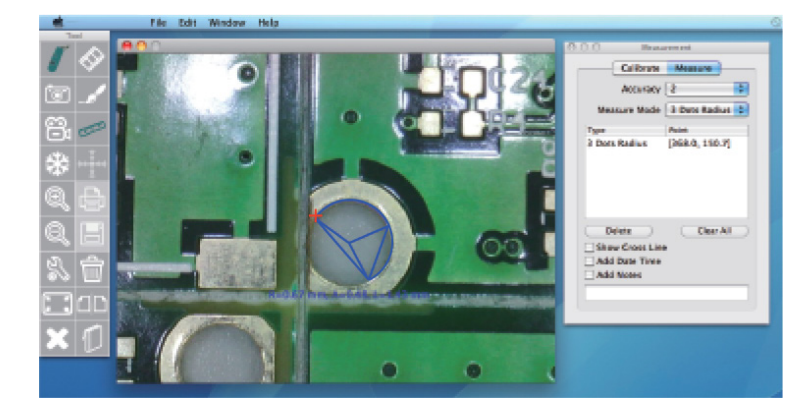

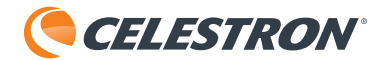

Compare Mode (比較モ ード)

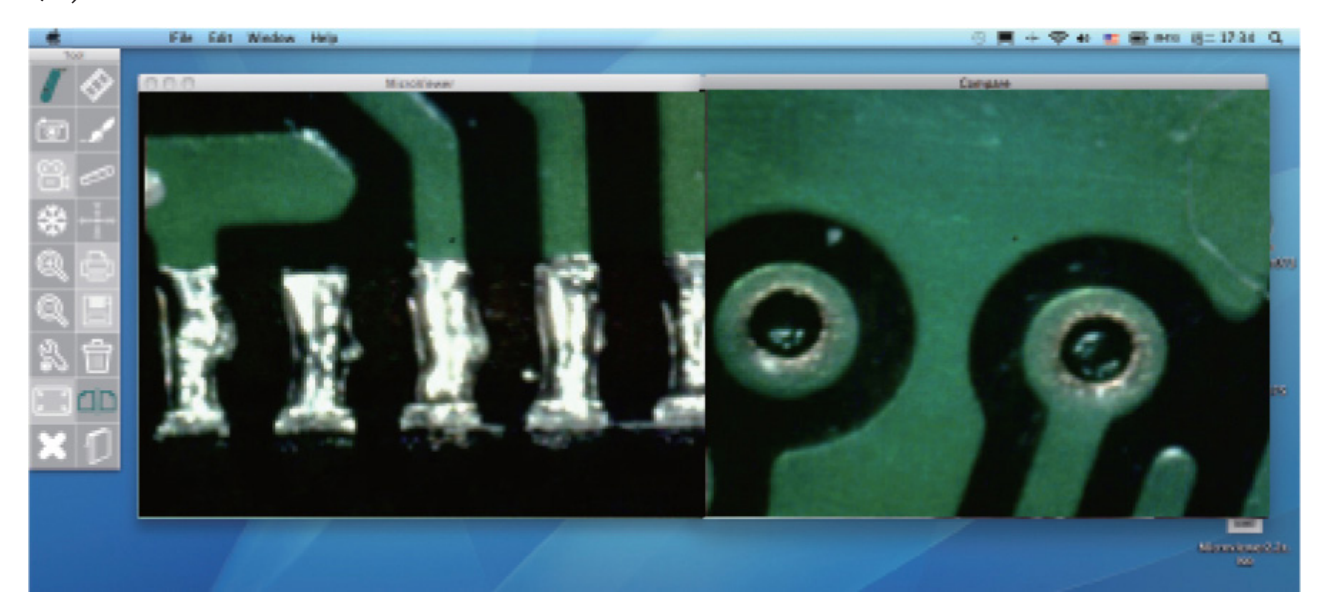

- 1. [Compare Mode] (比較モード) ボタンをクリックすると、第2のウィンドウがスクリーンに表示されます。
- 2. [Compare Mode] (比較モード) のオプションには次のものがあります。

ライブ ストリームを保存済みイメージと比較する ライブ ストリームを保存済みイメージと比較するには、比較スクリーンの右側をクリックします。その 後、ツールバーで保存済みイメージのサムネールをクリック(メイン スクリーンの下にあります)する と、ウィンドウの右側にこのイメージが表示されます。

2つの保存済みイメージを比較する

2つの保存済みイメージを比較するには、スクリーンの左側(ライブ ストリームの側)をクリックして、ツ ールバーから保存済みイメージをダブル クリックします。このステップをスクリーンの右側で繰り返しま す。

2つのライブ ストリームを比較する(第2のImagerをコンピューターに接続する必要があります) 2つのライブ ストリームを比較するには、まず、ご使用のコンピューターの使用可能なUSBポートにもう1つ のHD Digital Imagerを接続します。次に、設定ウィンドウに移動して、新しいImagerを第2のImagerとして 選択します。これで、[Compare Mode](比較モード)ウィンドウに2つのストリームが表示されます。

3. いつでも [Compare Mode] (比較モード) ボタンをクリックして、通常のモードに戻ることができます。